# **Reviewing Provider Out Of Office** Dates in VAOS

## **Responsible Entity (RE) Job Aid**

Last Updated 11/18/2024

#### **Overview**

This job aid explains how to review out of office dates listed by TVFC/ASN providers on their vaccine orders. Per TVFC/ASN program policy, providers must list any facility closures that are not included in their shipping hours listed in Syntropi when they place a vaccine order. The CDC's vaccine distributors *do not* see these out of office dates, so it is imperative for REs to review them, in case the vaccine order must be left Pending or On Hold until after the closure date(s) occur to avoid a delivery issue. This job aid illustrates two methods to view out of office dates in VAOS.

#### Method 1: Viewing from an individual vaccine request

#### Step 1: Login to VAOS as an RE

Login to your RE account of VAOS at <u>https://txhhs-covid.my.salesforce.com/</u> and navigate to the desired provider account. Search the facility name or 6-digit provider PIN in the global search bar located at the top of the screen. After clicking enter, select the facility from the search results.

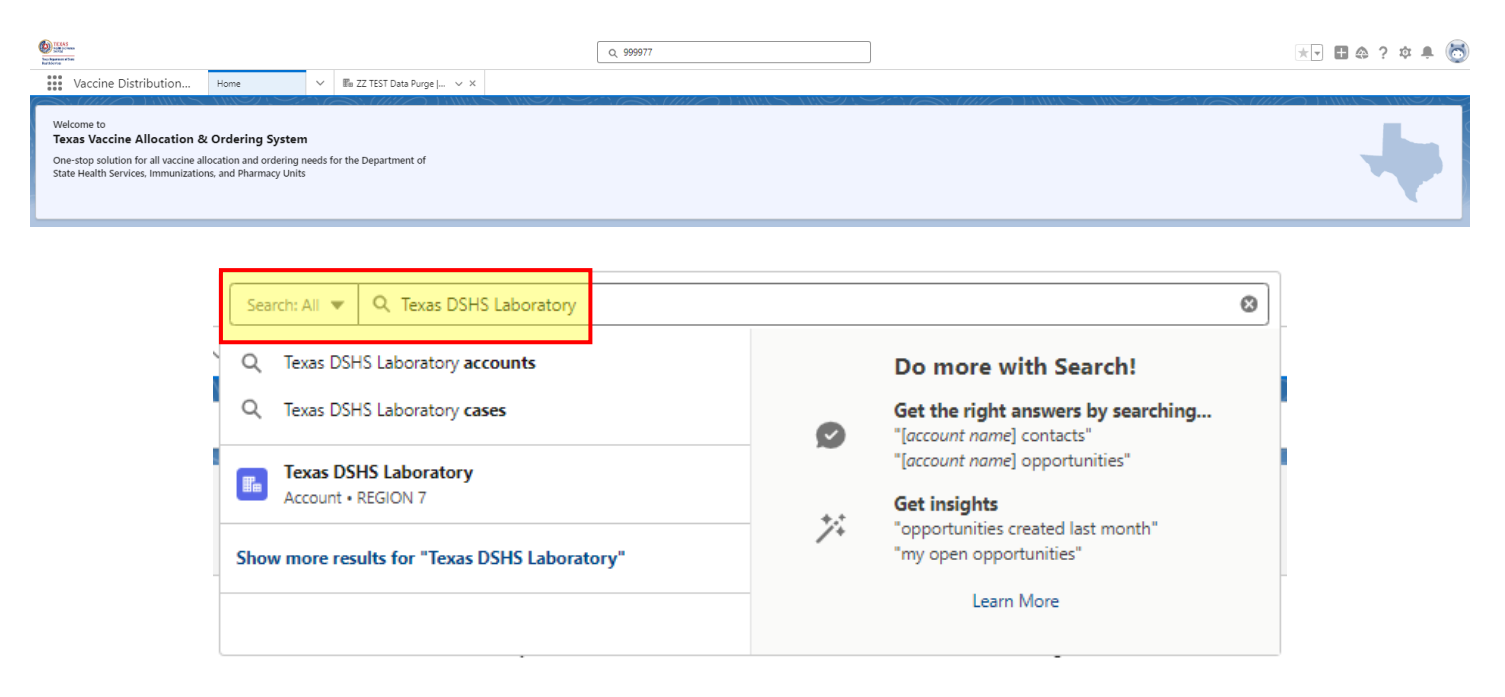

#### **Step 2: Navigate to the Vaccine Order**

Navigate to **Related List Quick Links**, located in the middle of the page, and select **Vaccine Requests**.

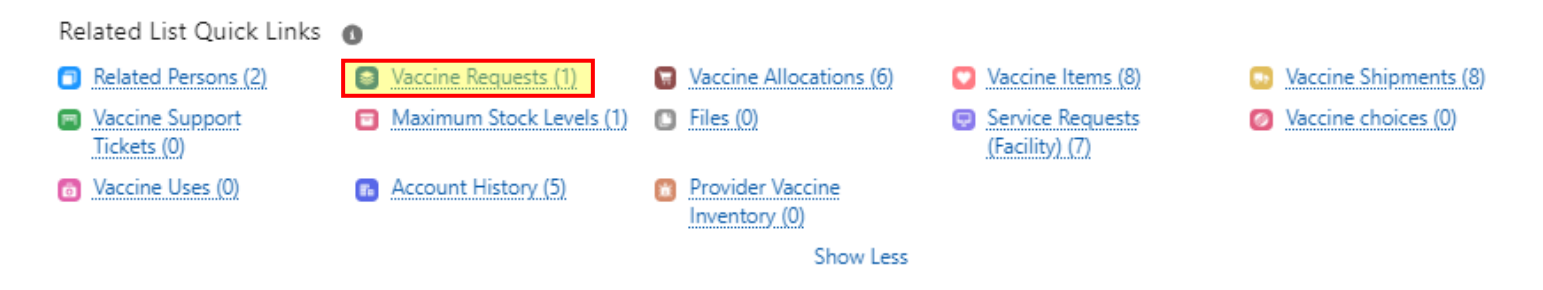

Locate the order by finding the master order number or the date of the order (usually, it will have the most recent created date). Once located, click on the Vaccine Request Number of any of the vaccines within the same Master Order Number (you can view out of office dates on any of the records) to view more details.

| Vaccine Request Number | ~ | Vaccine Request Record Type $\lor$ | Vaccine Pro ∨ | Vaccine                              | $\sim$ | Status 🗸 | - | Quantity requested V | Created Date ↓ ∨   | Master Order Number |
|------------------------|---|------------------------------------|---------------|--------------------------------------|--------|----------|---|----------------------|--------------------|---------------------|
| 00824292               |   | Open Order                         | TVFC          | Proquad SDV 10 Pack; Ped             |        | Shipped  |   | 20                   | 11/5/2024, 2:27 PM | 00824292            |
| 00824293               |   | Open Order                         | TVFC          | Prevnar 20 PFS 10 Pack; Ped          |        | Received |   | 120                  | 11/5/2024, 2:27 PM | 00824292            |
| 00824294               |   | Open Order                         | TVFC          | Rotarix Oral Applicator 10 Pack; Ped |        | Received |   | 100                  | 11/5/2024, 2:27 PM | 00824292            |
| 00824295               |   | Open Order                         | ASN           | Td VAX SDV 10 Pack; Adu              |        | Received |   | 10                   | 11/5/2024, 2:27 PM | 00824292            |
| 00824296               |   | Open Order                         | ASN           | Boostrix PFS 10 Pack; Adu            |        | Received |   | 150                  | 11/5/2024, 2:27 PM | 00824292            |
| 00824297               |   | Open Order                         | TVFC          | Varivax SDV 10 Pack; Ped             |        | Shipped  |   | 50                   | 11/5/2024, 2:27 PM | 00824292            |
|                        |   |                                    |               |                                      |        |          |   |                      |                    |                     |

#### **Step 3: View Out Of Office Dates**

After opening one of the line items of the order, view **Out Of Office Dates**, located on the right of the page layout. These are the closure dates the provider listed when placing their order.

| Related              | Details     |                                 |         |                                      |                                          |         |
|----------------------|-------------|---------------------------------|---------|--------------------------------------|------------------------------------------|---------|
| Vaccine Requ         | lest Number | 00178844                        |         | Request Type                         | Open Order                               | . and t |
| Vaccine Requ<br>Date | uest Start  | 7/19/2022                       | 1       | Status                               | Received                                 | . and   |
| Account Nam          | ne          | Texas DSHS Laboratory           | , de la | Vaccine                              | *Menveo SDV 5 Pack; Adu                  | , M     |
| Region               |             | REGION 7                        |         | Vaccine Program                      | ASN                                      |         |
| Sub-region           |             | Austin HHS Division (city of)   |         | Vaccine Family                       | MCV4 (Adult)                             |         |
| UserRegionSu         | ubRegion    |                                 |         | Quantity requested                   | 15                                       |         |
| Provider PIN         |             | 999977                          |         | Master Order Number                  | 00178844                                 |         |
| Maximum Sto<br>(MSL) | ock Level   |                                 |         | Vaccine Request Unique<br>Identifier | 58160-0955-09ADU-15-2022-07-19 18:59:24Z |         |
| Maximum Sto          | ock Level   |                                 |         | Out Of Office Dates                  | November 25th-29th, December 25th-27th   |         |
| Suggested Q          | uantity     |                                 |         | Disaster Response                    |                                          | , M     |
| Reason for De        | eviation    |                                 |         | Disaster Event                       |                                          |         |
| Explain              |             |                                 | , dir   | S.T.A.R Form Number                  |                                          | , de la |
| Created By           |             | ➢ Rae Plaza, 7/19/2022, 1:59 PM |         | Last Modified By                     | → Rae Plaza, 11/18/2024, 1:46 PM         |         |
| Comments             |             | Placed for Isaac 7/19 RPlaza    |         |                                      |                                          | M       |

#### Step 1: Login to VAOS as an RE

Login to your RE account of VAOS at <u>https://txhhs-covid.my.salesforce.com/</u> and select **Pending Vaccine Requests** from the navigation menu.

| © LANGE STATES STATES | Q, 999977<br>TEST Data Purge   V X |        |                        |        | ** 🖬 🌣 ? 🌣 🐥 🐻 |
|----------------------------------------------------------------------------------------------------|------------------------------------|--------|------------------------|--------|----------------|
| Welcome to<br>Texas Vaccine Allocation & Ordering System<br>One-stop solution for all vaccine allocation and ordering needs for the D<br>State Health Services, Immunizations, and Pharmacy Units                                                                                                    | spartment of                       |        |                        |        | +              |
|                                                                                                    | Vaccine Distributi                 | ion    | Vaccines               | $\sim$ |                |
|                                                                                                    | xas DSHS Labo                      | E M    | laximum Stock Levels   |        |                |
|                                                                                                    | ~                                  | Pe     | ending Vaccine Request |        |                |
|                                                                                                    |                                    | ren Va | accine Support Tickets |        |                |
|                                                                                                    | elated Details                     | Fil    | les<br>roups           | -      |                |

兼

0

💉 Edit

Provider Vaccine Inventory

Updated VTrcks Inventory Report

Dashboards

#### **Step 2: Navigate to the Vaccine Order**

accine Request Start

serRegionSubRegion

ccount Name

ate

egion

ub-region

rovider PIN

Search the provider's order by entering their six-digit provider PIN and clicking Fetch. Note that the order must be in **Pending** or **On Hold** status in order to view it from the Pending Vaccine Request Module.

| Q Search    |                           |                         |                                               |
|-------------|---------------------------|-------------------------|-----------------------------------------------|
|             |                           |                         |                                               |
|             |                           |                         |                                               |
|             |                           |                         |                                               |
| Created End | Provider PIN              | Stati s ( ( ))          |                                               |
| mm/dd/yyyy  | <b>9999977</b>            | Select Options          | : 50                                          |
|             | Created End<br>mm/dd/yyyy | Created End mm/dd/yyyyy | Created End Provider PIN Status<br>mm/dd/yyyy |

### **Step 3: View Out Of Office Dates**

The 13<sup>th</sup> column, located in between Vaccine Request Type and Reason for Deviation, will show out of office dates that the provider entered when placing their order.

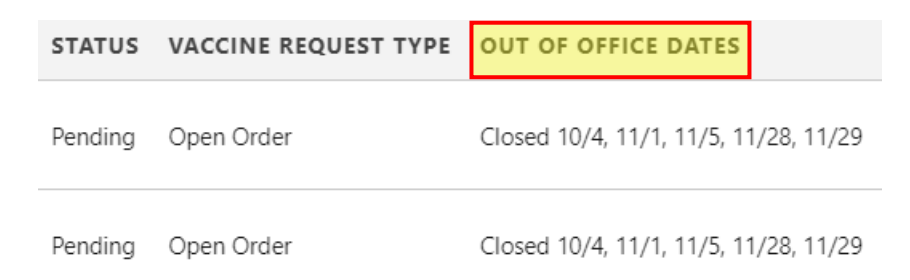

#### **Additional Resources**

VAOS Ordering Inquiries – <u>TXVaccineOrders@DSHS.Texas.Gov</u>

DSHS Immunization Program Website

Immunization Program Homepage for Health Departments

TVFC/ASN Operations Manual for Responsible Entities

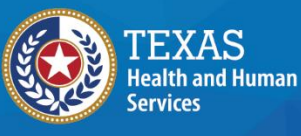

Texas Department of State Health Services